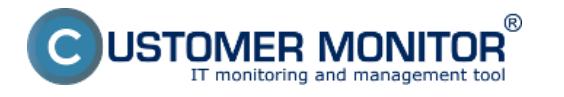

Skonvertovanú zálohu Windows 7 x32 spustíme pomocou produktu Virutal PC. Vo Virtual PC vytvoríme novú virtuálnu mašinu s preddefinovanými parametrami a ako zdrojový disk použijeme našu skonvertovanú zálohu vo formáte .vhd.

Prvý krok k vytvoreniu novej VM vo Virtual PC.

|                                                       |                          |                   |                       |                     | X                   |
|-------------------------------------------------------|--------------------------|-------------------|-----------------------|---------------------|---------------------|
| 🕞 💽 = 🐌 Milan 🕨                                       | Virtual Machines         |                   |                       | ✓ 4 Search V        | irtual Machines 🛛 🔎 |
| Organize • Include i                                  | n library • Share with • | Burn Create virtu | al machine New folder |                     | 1 · 🗋 🔮             |
| ☆ Favorites                                           | Name                     | Machine status    | Memory                | Primary disk        | Comments            |
| Desktop<br>Downloads<br>Recent Places                 | Nindows XP Mode          | Hibernated        | 512 MB                | C:\Users\Milan\AppD | ata\                |
| Cibraries<br>Documents<br>Music<br>Pictures<br>Uideos |                          |                   |                       |                     |                     |
| 🍓 Computer                                            |                          |                   |                       |                     |                     |
| 🔹 Network                                             |                          |                   |                       |                     |                     |
|                                                       |                          |                   |                       |                     |                     |
|                                                       | •                        | 111               |                       |                     | ,                   |
| 1 item                                                |                          |                   |                       |                     |                     |

Obrázek: Vytvorenie VM vo Virtual PC

Následne zadáme názov a miesto pre uloženie VM.

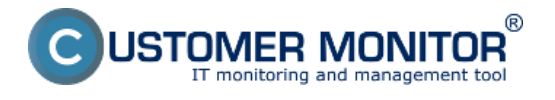

| (https://www.customermonitor.cz) |  |
|----------------------------------|--|

| 📑 Create a vii                    | rtual machine                                                                                              |
|-----------------------------------|----------------------------------------------------------------------------------------------------|
| pecify a na                       | me and location for this virtual machine                                                                   |
| Name:                             | Win7_restore_from_TBI                                                                                      |
| You can choose<br>name of the vir | a name that helps you identify the virtual machine. For example, you can use the<br>tual operating system. |
| Location:                         | D:\Virtual_PC Browse                                                                                       |
| Select a location                 | n to store the virtual machine file.                                                                       |

Obrázek: Zadanie názvu a lokality pre uloženie VM

VM pridelíme operačnú pamäť a nastavíme pripojenie do siete.

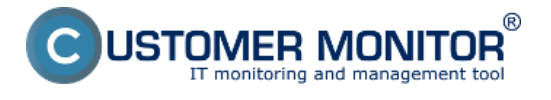

D

| (https://www.customermonitor | .cz) |
|------------------------------|------|

| 💐 Create a virtu                       | ual machine                                                                                                    |
|----------------------------------------|----------------------------------------------------------------------------------------------------|
| Specify memo                           | ory and networking options                                                                                                    |
|                                        |                                                                                                    |
| RAM:                                   | 2048 MB                                                                                                    |
| You can specify a<br>of the operating  | n amount from 4 MB through 3 712 MB. Specify the memory as per the requirements system you plan to install on the virtual machine. |
| Networking                             |                                                                                                    |
| ✓ Use computer                         | network connections                                                                                                    |
| You can use this<br>keep the virtual m | option to connect the virtual machine to an external network. Clear this checkbox to<br>nachine disconnected from the network.     |
| More about man                         | aging memory                                                                                                    |
| More about netw                        | orking and virtual machines                                                                                                    |
|                                        |                                                                                                    |
|                                        | Next Cancel                                                                                                    |
|                                        |                                                                                                    |

Obrázek: Pridelenie operačnej pamäte pre VM a pripojenie VM do siete

V ďalšom kroku použijeme ako zdrojový disk pre VM skonvertovanú zálohu vo formáte .vhd.

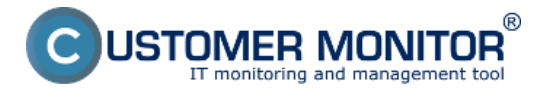

| 🕝 🧔 Create a virtu                    | al machine                        |               |
|---------------------------------------|-----------------------------------|---------------|
| Add a virtual I                       | hard disk                         |               |
| Create a dynami                       | cally expanding virtual hard disk |               |
| Name:                                 | Win7_restore_from_TBI             |               |
| Location:                             | D:\\Virtual_PC                    | Browse        |
| Use an existing v                     | virtual hard disk                 |               |
| Location:                             | D:\Virtual_PC\Win_x86_VHD.vhd     | Browse        |
| Create a virtual h                    | hard disk using advanced options  |               |
| Enable Undo Dis<br>More about using U | iks<br>Jndo Disks                 |               |
|                                       |                                   | Create Cancel |

Obrázek: Použitie skonvertovaného VHD z C-Image zálohy ako primárneho disku

Spustíme VM (pôvodne našu C-Image zálohu) pomocou Virtual PC.

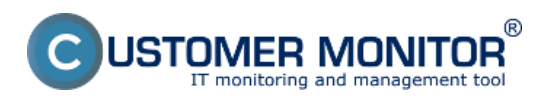

Publikováno z Customer Monitor (https://www.customermonitor.cz)

| Organize Burn New folder     Favorites     Desktop   Desktop   Downloads   Recent Places     Win,x86_VHD.vhd   20.2.2012 17:29   Virtual Machine Se     12 KB     Win7_restore_from_TBLvmc   20.2.2012 17:24        Win7_restore_from_TBLvmc     20.2.2012 17:24        Win7_restore_from_TBLvmc              Win7_restore_from_TBLvmc Date modified: 20.2.2012 17:24                    Win7_restore_from_TBLvmc Date modified: 20.2.2012 17:24                       Win7_restore_from_TBLvmc Date modified: 20.2.2012 17:24                                                                                                    |                             | Local Disk (D:)     Virtual PC           |                    |                    | - 4 Search | Virtual PC |   | 0 |
|----------------------------------------------------------------------------------------------------|-----------------------------|------------------------------------------|--------------------|--------------------|------------|------------|---|---|
| Organize Bum New folder     Favorites     Desktop     Desktop     Downloads     Recent Places     Uibraries     Documents     Music   Documents   Music   Pictures   Videos     Videos     DDVD RW Drive (E:   HP SimpleSave (F)   Conputer   OS (C:)   Local Disk (D)     DVD RW Drive (E:   HP SimpleSave (F)   Conputer   Conputer   OS (C:)   Local Disk (D)   DVD RW Drive (E:   HP SimpleSave (F)   Conputer   Conputer   Conputer   Conputer   Construction   Win3_restore_from_TBLvmc Date modified: 20.2.2012 17:24   Date created: 20.2.2012 17:24                                                                                                    | Con Company                 |                                          |                    |                    |            |            | - | - |
| Name Date modified Type Size   Desktop Winzk6_VHD.vhd 20. 2. 2012 17:29 Virtual Machine H 6 989 739   Downloads Recent Places 12 KB   Uibraries WinZrestore_from_TBLvmc 20. 2. 2012 17:24 Virtual Machine Se 12 KB   Nusic Pictures Videos Videos Videos   Dot Dor NR Drive (E: Yideo (C) Video (C) Video (C) Video (C)   Do Dor NR Drive (E: Video (C) Video (C) Video (C)   WinZrestore_from_TBLvmc Date modified: 20. 2. 2012 17:24 Date created: 20. 2. 2012 17:24                                                                                                    | Organize • ( Open           | Burn New folder                          |                    |                    |            |            |   | 0 |
| Image: Desktop       Image: Win_x86_VHD.vhd       20. 2. 2012 17:29       Virtual Machine H       6 989 739         Image: Downloads       Image: Win_restore_from_TBLvmc       20. 2. 2012 17:24       Virtual Machine Se       12 KB         Image: Downloads       Image: Win_restore_from_TBLvmc       20. 2. 2012 17:24       Virtual Machine Se       12 KB         Image: Documents       Image: Win_restore_from_TBLvmc       20. 2. 2012 17:24       Virtual Machine Se       12 KB         Image: Documents       Image: Win_restore_from_TBLvmc       20. 2. 2012 17:24       Virtual Machine Se       12 KB         Image: Documents       Image: Documents       Image: Documents       Image: Documents       Image: Documents       Image: Documents         Image: Documents       Image: Documents       Ima                                                                                                    | ★ Favorites                 | Name                                     | Date modified      | Туре               | Size       |            |   |   |
| Downloads   Recent Places     Uibraries   Documents   Music   Pictures   Videos     Computer   OS (C)   Local Disk (D:)   DVD RW Drive (E:   HP SimpleSave (F   CD Drive (G:) HP I   Kp_1 (\kopfis) (N)   operational_doc (   NT_3 (\SEALINT)   Win7_restore_from_TBLymc Date modified: 20.2.2012 17:24   Win7_restore_from_TBLymc Date modified: 20.2.2012 17:24 Videos Date created: 20.2.2012 17:24                                                                                                    | Desktop                     | Win_x86_VHD.vhd                          | 20. 2. 2012 17:29  | Virtual Machine H  | 6 989 739  |            |   |   |
| Recent Places  Clibraries  Documents  Music  Prictures  Videos  Computer  Computer  Cos (C)  Cos Local Disk (D)  DVD RW Drive (E:  HP SimpleSave (F)  CO Drive (G) HP I  Kp_1 (\\kopfis) (N)  Coperational_doc (  NT_3 (\\SEALINT)  Kon operational_doc (  NT_3 (\\SEALINT)  Kon operative (Alvon  Virtual Machine Settings File  Size: 11,4 KB  Virtual Machine Settings File  Size: 11,4 KB                                                                                                    | Downloads                   | Win7_restore_from_TBLvmc                 | 20. 2. 2012 17:24  | Virtual Machine Se | 12 KB      |            |   |   |
| Socuments   Music   Pictures   Videos     Computer   OS (C)   Local Disk (D:)   DVD RW Drive (E:   P PS impleSave (F   CD Drive (G) HP I   Kp_1 (\\kopfis) (N   operational_doc (   NT_3 (\\SEALIN)   Image: nonstable (\\kopfis)   Win7_restor=_from_TBLxmc Date modified: 20.2.2012 17:24   Date created: 20.2.2012 17:24                                                                                                    | S Recent Places             |                                          |                    |                    |            |            |   |   |
| Image: Solution of the settings File       Size: 11,4 KB                                                                                                    | Calibraries                 |                                          |                    |                    |            |            |   |   |
| Music Pictures Videos Computer Computer Code Disk (D:) DVD RW Drive (E: HP SimpleSave (F C D Drive (G:) HP I Ref 1 (\kopfis) (N Ref operational_doc ( Ref NT_3 (\\SEALNT) Ref operational_doc ( Ref NT_3 (\\SEALNT) Ref operational_doc ( Ref NT_3 (\\SEALNT) Ref operational_doc ( Ref NT_3 (\\SEALNT) Ref operational_doc ( Ref NT_3 (\\SEALNT) Ref operational_doc ( Ref NT_3 (\\SEALNT) Ref operational_doc ( Ref NT_3 (\\SEALNT) Ref operational_doc ( Ref NT_3 (\\SEALNT) Ref operational_doc ( Ref NT_3 (\\SEALNT) Ref operational_doc ( Ref NT_3 (\\SEALNT) Ref operational_doc ( Ref NT_3 (\\SEALNT) Ref NT_3 (\\SEALNT) Ref NT_3 (\\SEA | Documents                   |                                          |                    |                    |            |            |   |   |
| <ul> <li>Pictures</li> <li>Videos</li> <li>Computer</li> <li>OS (C)</li> <li>Local Disk (D:)</li> <li>DVD RW Drive (E:</li> <li>HP SimpleSave (F</li> <li>C D Drive (G) HP I</li> <li>Kp.1 (\\kopfis) (N</li> <li>operational_doc (</li> <li>NT_3 (\\SEALNT)</li> <li>kp. populo(\\kop</li> <li>Win7_restore_from_TBLvmc Date modified: 20. 2. 2012 17:24</li> <li>Win7_restore_from_TBLvmc Date modified: 20. 2. 2012 17:24</li> <li>Date created: 20. 2. 2012 17:24</li> </ul>                                                                                                    | 🕹 Music                     |                                          |                    |                    |            |            |   |   |
| Videos   Computer   OS (C:)   Local Disk (D:)   DVD RW Drive (E:   HP SimpleSave (F)   CD Drive (G:) HP I   Kp_1 (\\kopfis) (N)   operational_doc (   NT_3 (\\SEALNT)   Ko ponuke (\\kop   Win7_restore_from_TBLvmc Date modified: 20. 2. 2012 17:24   Virtual Machine Settings File   Size: 11,4 KB                                                                                                    | S Pictures                  |                                          |                    |                    |            |            |   |   |
| Computer<br>Computer<br>Cos (C:)<br>Local Disk (D:)<br>DVD RW Drive (E:<br>HP SimpleSave (F<br>CD Drive (G:) HPI<br>Kp_1 (\\kopfis) (N<br>coperational_doc (<br>NT_3 (\\SEALNT)<br>Kn popukk (\\kop<br>Kn_restore_from_TBLvmc Date modified: 20. 2. 2012 17:24<br>Win7_restore_from_TBLvmc Date modified: 20. 2. 2012 17:24<br>Virtual Machine Settings File<br>Size: 11,4 KB                                                                                                    | S Videos                    |                                          |                    |                    |            |            |   |   |
| Computer         Computer         Computer         Computer         Local Disk (D:)         DVD RW Drive (E:         HP SimpleSave (F         CD Drive (G:) HP I         Kp_1 (\kopfis) (N         operational_doc (         NT_3 (\\SEALNT)         Its nonukle (\kop         Win7_restore_from_TBLvmc Date modified: 20. 2. 2012 17:24         Date created: 20. 2. 2012 17:24         Virtual Machine Settings File       Size: 11,4 KB                                                                                                    | Computer                    |                                          |                    |                    |            |            |   |   |
| <ul> <li>Local Disk (D:)</li> <li>DVD RW Drive (E:</li> <li>HP SimpleSave (F</li> <li>CD Drive (G:) HP I</li> <li>kp_1 (\\kopfis) (N</li> <li>operational_doc (</li> <li>NT_3 (\\SEALNT)</li> <li>kn_ponuke (\\kon^*</li> </ul> Win7_restore_from_TBLvmc Date modified: 20. 2. 2012 17:24 Date created: 20. 2. 2012 17:24 Date created: 20. 2. 2012 17:24                                                                                                    | An OS (C)                   |                                          |                    |                    |            |            |   |   |
| Image: State of the settings File       Size: 11,4 KB                                                                                                    | Local Disk (D:)             |                                          |                    |                    |            |            |   |   |
| HP SimpleSave (F     CD Drive (G:) HP I     population (G:) HP I     populational_doc (         NT_3 (\\SEALNT)         Virtual Machine Settings File Size: 11,4 KB         Size: 11,4 KB                                                                                                    | DVD RW Drive (E:            |                                          |                    |                    |            |            |   |   |
| CD Drive (G:) HP I  Kp_1 (\\kopfis) (N  Kp_operational_doc (  Kn_operational_doc (  Kn_operational_doc ( Kn_operational_doc ( Kn_operational_doc ( Kn_ope | IP SimpleSave (F            |                                          |                    |                    |            |            |   |   |
| Image: kp_1 (\\kopfis) (N)         Image: populational_doc (         Image: kp_populational_doc (         Image: kp_populational_doc (         Imag                                                                                                    | 🖑 CD Drive (G:) HP I        |                                          |                    |                    |            |            |   |   |
| A populac (     MT_3 (\SEALNT)     Min7_restore_from_TBLvmc Date modified: 20. 2. 2012 17:24     Virtual Machine Settings File Size: 11,4 KB                                                                                                    |                             |                                          |                    |                    |            |            |   |   |
| WI_3 ((\SEALNT))         Image: Kn_popular (\Seal (\Seal                                                          | approximational_doc (       |                                          |                    |                    |            |            |   |   |
| Win7_restore_from_TBLvmc         Date modified: 20. 2. 2012 17:24         Date created: 20. 2. 2012 17:24           Virtual Machine Settings File         Size: 11,4 KB         Size: 11,4 KB                                                                                                    | <pre>NI_3 (\\SEALNI) </pre> |                                          |                    |                    |            |            |   |   |
| Virtual Machine Settings File Size: 11,4 KB                                                                                                    | Win7_restore_               | from_TBLvmc Date modified: 20. 2. 2012 1 | 7:24 Date created: | 20. 2. 2012 17:24  |            |            |   |   |
|                                                                                                    | Virtual Machine             | Settings File Size: 11,4 KB              |                    |                    |            |            |   |   |

#### Obrázek: Spustenie našej VM cez Virtual PC

Po nabootovaní VM, je potrebné opraviť bootovanie pomocou inštalačného média Windows 7. Nabootujeme VM z CD (resp. ho pripojíme do VM ako ISO ako je uvedené nižšie) a zvolíme opravu systému, tak ako je zobrazené na nasledujúcich obrázkoch.

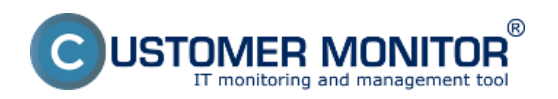

Publikováno z Customer Monitor (https://www.customermonitor.cz)

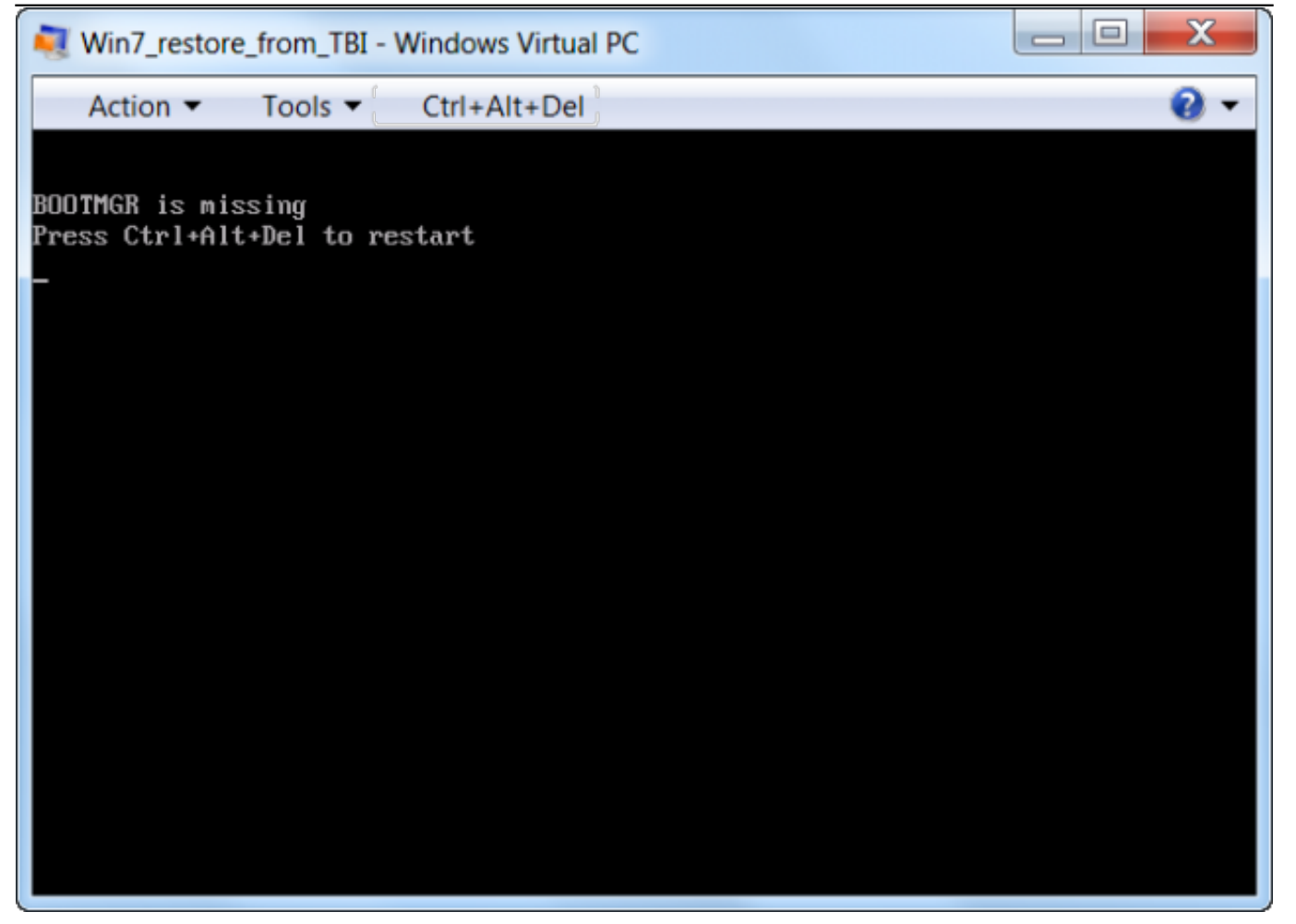

Obrázek: Bootovanie VM je potrebné opraviť pomocou inštalačného média Windows 7 x32 Vstúpime do nastavení VM.

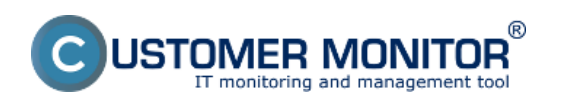

Publikováno z Customer Monitor (https://www.customermonitor.cz)

| Nin7_restore_f | from_TBI - Windows Virtual PC           |     |
|----------------|-----------------------------------------|-----|
| Action -       | Tools  Ctrl+Alt+Del                     | 0 - |
| BOOTMGR is #   | Enable Integration Features<br>Settings |     |
|                | Install Integration Components          |     |
|                |                                         |     |
|                |                                         |     |
|                |                                         |     |
|                |                                         |     |
|                |                                         |     |
|                |                                         |     |
|                |                                         |     |
|                |                                         |     |
|                |                                         |     |
|                |                                         |     |

Obrázek: Vstup do nastavení VM vo Virutal PC

Pripojenie ISO image Windows 7 x32 ako emulácia DVD mechaniky.

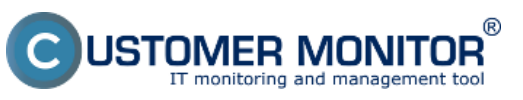

Publikováno z Customer Monitor (https://www.customermonitor.cz)

| Win7_restore_from_TE                                                                                                    | I - Windows Virtual PC S                                                                                                    | Settings                                                                                                    |
|----------------------------------------------------------------------------------------------------|----------------------------------------------------------------------------------------------------|----------------------------------------------------------------------------------------------------|
| Setting<br>Name<br>Memory<br>Hard Disk 1<br>Hard Disk 2<br>Hard Disk 3<br>Undo Disks<br>COM1<br>COM1<br>COM2<br>Networking<br>Integration Features<br>Keyboard<br>Logon Credentials<br>Auto Publish<br>Close | Current Value<br>Win7_restore_from_TBI<br>2 048 MB<br>Win_x86_VHD.vhd<br>None<br>Disabled<br>Win7_PRO_OEM_32bi<br>None<br>None<br>None<br>None<br>Note<br>Not Available<br>Full screen<br>None<br>Not Available<br>Show message | Ove   Open an ISO image   D:\Install Images\Win7_PRO_OEM_32bit_EN.iso   Access a physical drive   E:                                                      |
|                                                                                                    |                                                                                                    | You can use a CD/DVD drive connected to your computer, from the virtual machine. You can also attach an image(.iso) file to a virtual machine as a drive. |

Obrázek: Cesta k ISO image Windows 7

Následne po pripojení ISO image Windows 7 x32, reštartujeme VM a vstúpime do Biosu pomocou klávesy DEL, ktorú treba stlačiť ihneď pri spúšťaní VM. Nastavíme VM aby bootovala prioritne z CD.

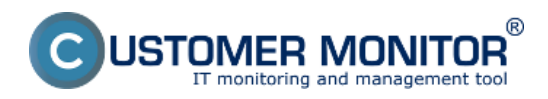

## Spustenie skonvertovanej C-Image zálohy v MS Virtual F Publikováno z Customer Monitor

Publikováno z Customer Monitor (https://www.customermonitor.cz)

| Win7_restore_from_TBI - Window                                                              | s Virtual PC                                                                              |                                                               |                                                                                                    |
|---------------------------------------------------------------------------------------------|-------------------------------------------------------------------------------------------|---------------------------------------------------------------|----------------------------------------------------------------------------------------------------|
| Action ▼ Tools ▼ Ctrl+A                                                                     | lt+Del                                                                                    |                                                               | <b>0</b> -                                                                                                    |
|                                                                                             | BIOS SETUP UTILITY<br>Boot                                                                |                                                               |                                                                                                    |
| Ist Boot Device<br>2nd Boot Device<br>3rd Boot Device<br>4th Boot Device<br>5th Boot Device | LCDROHI<br>Hard Drive]<br>[Floppy Drive]<br>[PXE UNDI(Bus0 Slot]<br>[PXE UNDI(Bus0 Slot]_ | Speci<br>seque<br>avail<br>t→<br>t↓<br>+-<br>F1<br>F10<br>ESC | ifies the boot<br>ence from the<br>lable devices.<br>Select Screen<br>Select Item<br>Change Option<br>General Help<br>Save and Exit<br>Exit |
| v02.10 (C)Copyright                                                                         | : 1985-2001, American Meg                                                                 | atrend                                                        | ls, Inc.                                                                                                    |

Obrázek: Nastavenie bootovania VM z CDROM

Nabootujeme z DVD stlačením lubovolnej klávesy.

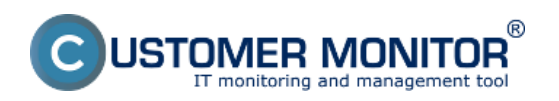

Publikováno z Customer Monitor (https://www.customermonitor.cz)

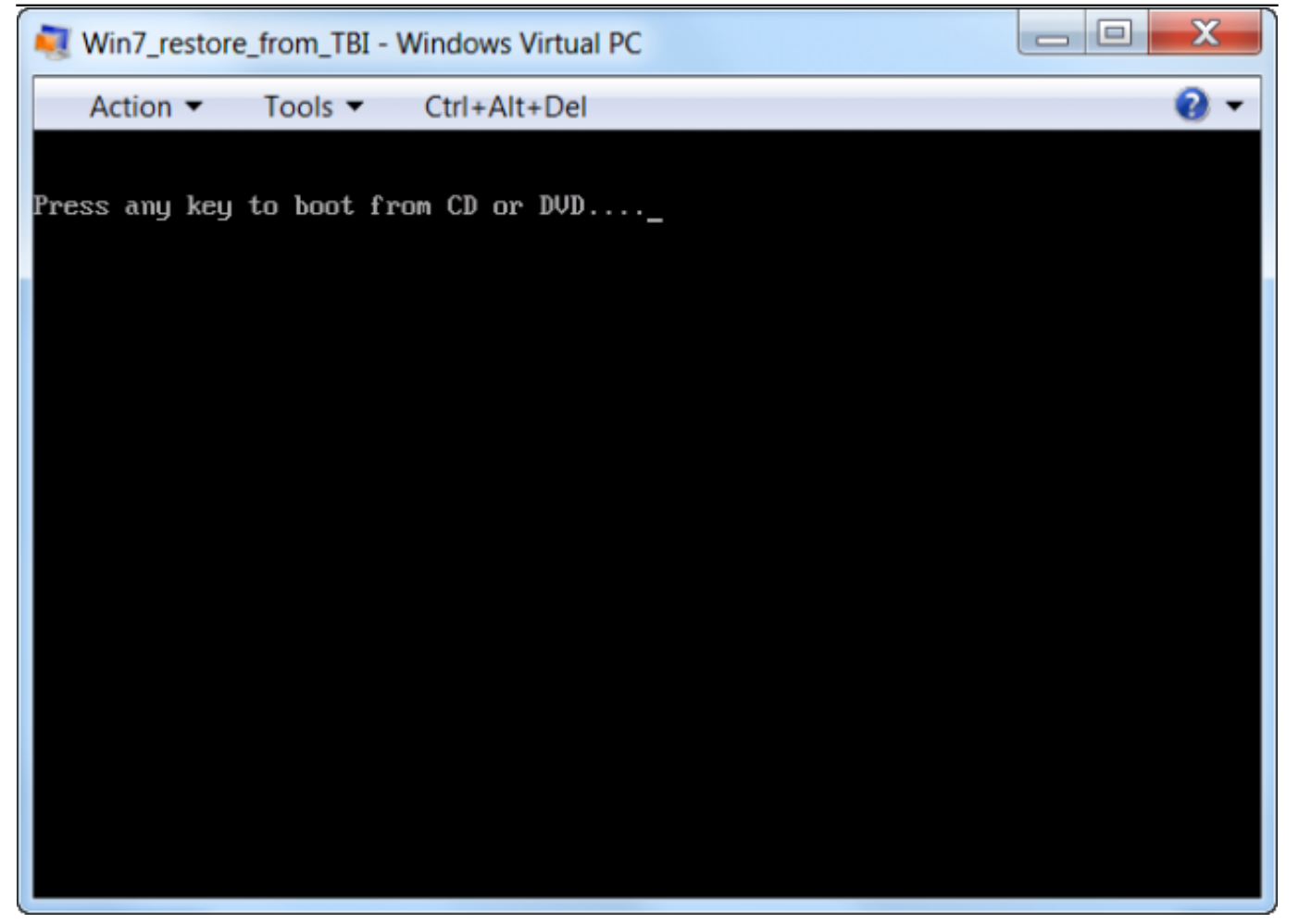

Obrázek: Stlačením ľubovolnej klávesy spustíme bootovanie z DVD

Presunieme sa do druhého menu stlačením tlačidla Next.

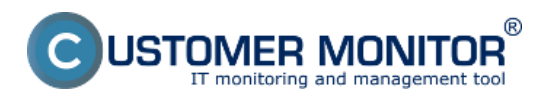

Publikováno z Customer Monitor (https://www.customermonitor.cz)

| Nin7_res | Win7_restore_from_TBI - Windows Virtual PC                                                                                                    |            |  |  |
|----------|----------------------------------------------------------------------------------------------------|------------|--|--|
| Action 🔻 | Tools  Ctrl+Alt+Del                                                                                                    | <b>@</b> • |  |  |
|          |                                                                                                    |            |  |  |
|          |                                                                                                    |            |  |  |
|          | No. 1997 No. 1997 No. |            |  |  |
|          |                                                                                                    |            |  |  |
|          |                                                                                                    |            |  |  |
|          |                                                                                                    |            |  |  |
|          |                                                                                                    |            |  |  |
|          | Windows 7                                                                                                    |            |  |  |
|          | VVIII ICIOVVS /                                                                                                    |            |  |  |
|          |                                                                                                    |            |  |  |
|          | Languag <u>e</u> to install: <mark>English</mark>                                                                                                    |            |  |  |
|          | Time and currency format: English (United States)                                                                                                    |            |  |  |
|          | Keyboard or input method: US                                                                                                    |            |  |  |
|          |                                                                                                    |            |  |  |
|          | Enter your language and other preferences and click "Next" to continue.                                                                                                    |            |  |  |
|          |                                                                                                    |            |  |  |
|          | Copyright © 2009 Microsoft Corporation. All rights reserved.                                                                                                    | Next       |  |  |
|          |                                                                                                    |            |  |  |
|          |                                                                                                    |            |  |  |
|          |                                                                                                    |            |  |  |

Obrázek: Po natootovaní z DVD sa posunieme na druhú obrazovku stlačením tlačidla Next

Pre opravu bootovania klikneme na možnosť Repair your computer.

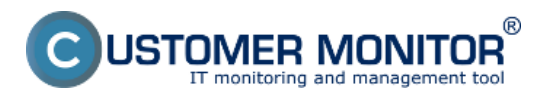

Publikováno z Customer Monitor (https://www.customermonitor.cz)

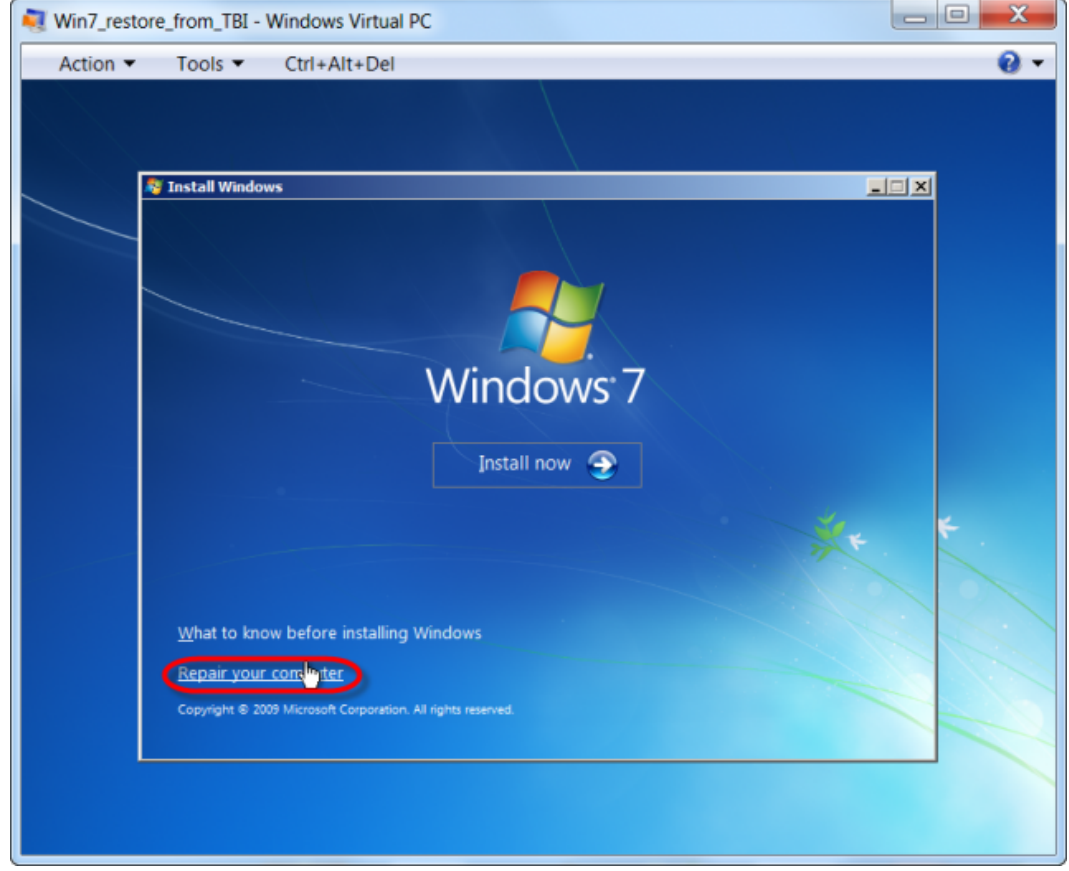

Obrázek: Zvolíme možnosť Repair your computer

Oprava bootovania nájde chyby k dokončeniu opravy si vyžiada reštart PC. Po tomto kroku ešte stále naša virtuálna mašina nenabootuje, treba ešte raz zopakovať proces opravy bootovania pomocou inštalačného média Windows 7 x32.

Reštart PC, proces opravy bootovania následne zopakujeme ešte raz.

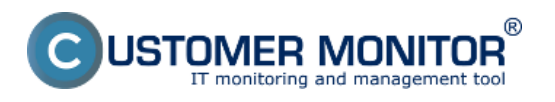

Publikováno z Customer Monitor (https://www.customermonitor.cz)

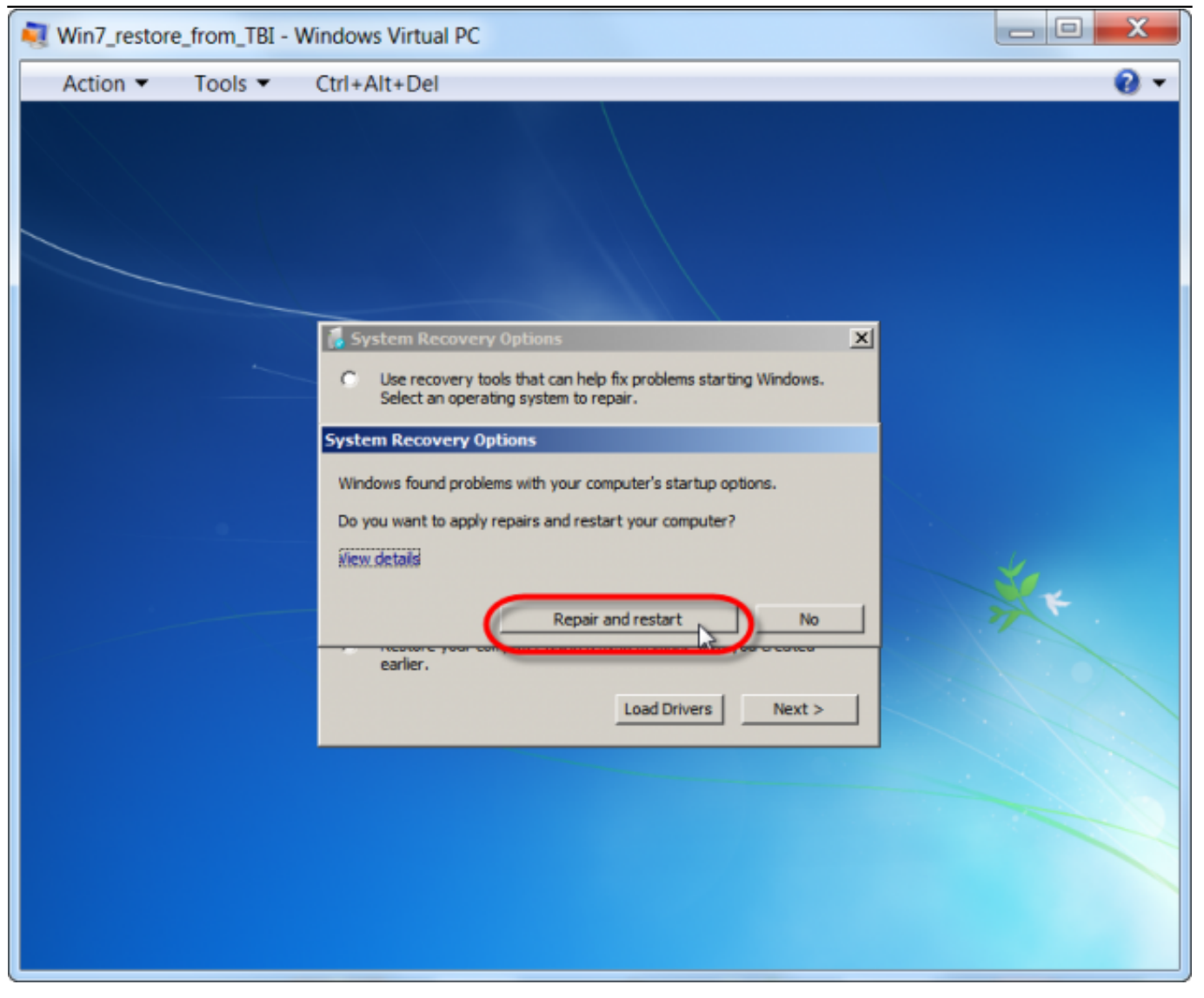

Obrázek: Oprava spúšťania nájde chyby k dokončeniu orpavy si vyžiada reštart PC

Opätovná oprava bootovania systému z nabootovaného média Windows 7 x32.

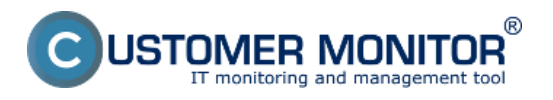

Publikováno z Customer Monitor (https://www.customermonitor.cz)

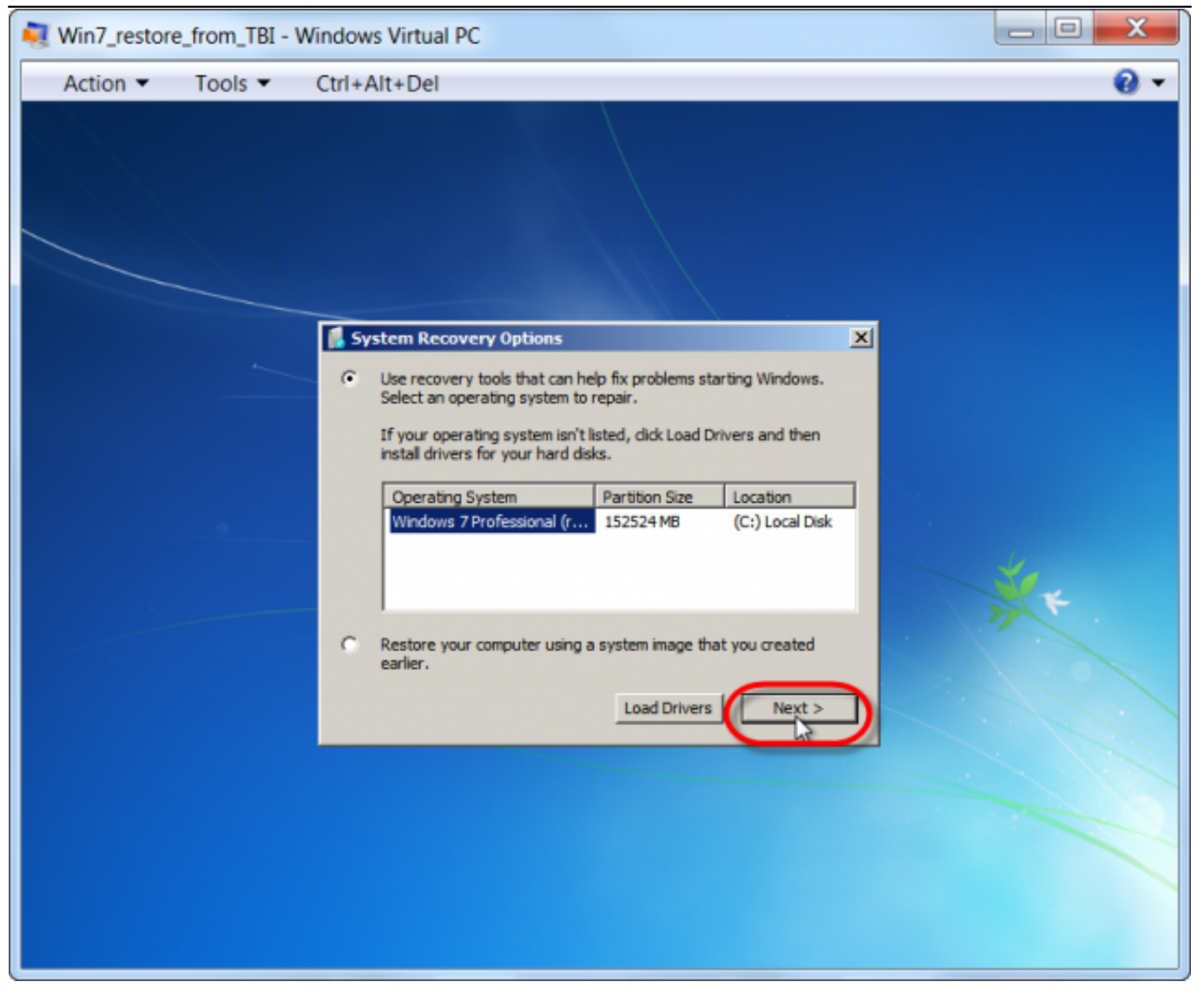

Obrázek: Opätovná oprava bootovania systému z nabootovaného média Windows 7 x32

Klikneme na *Startup Repair* pre spustenie obnovy bootovania.

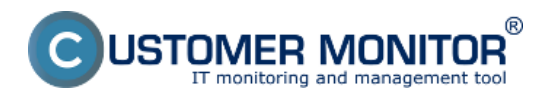

Publikováno z Customer Monitor (https://www.customermonitor.cz)

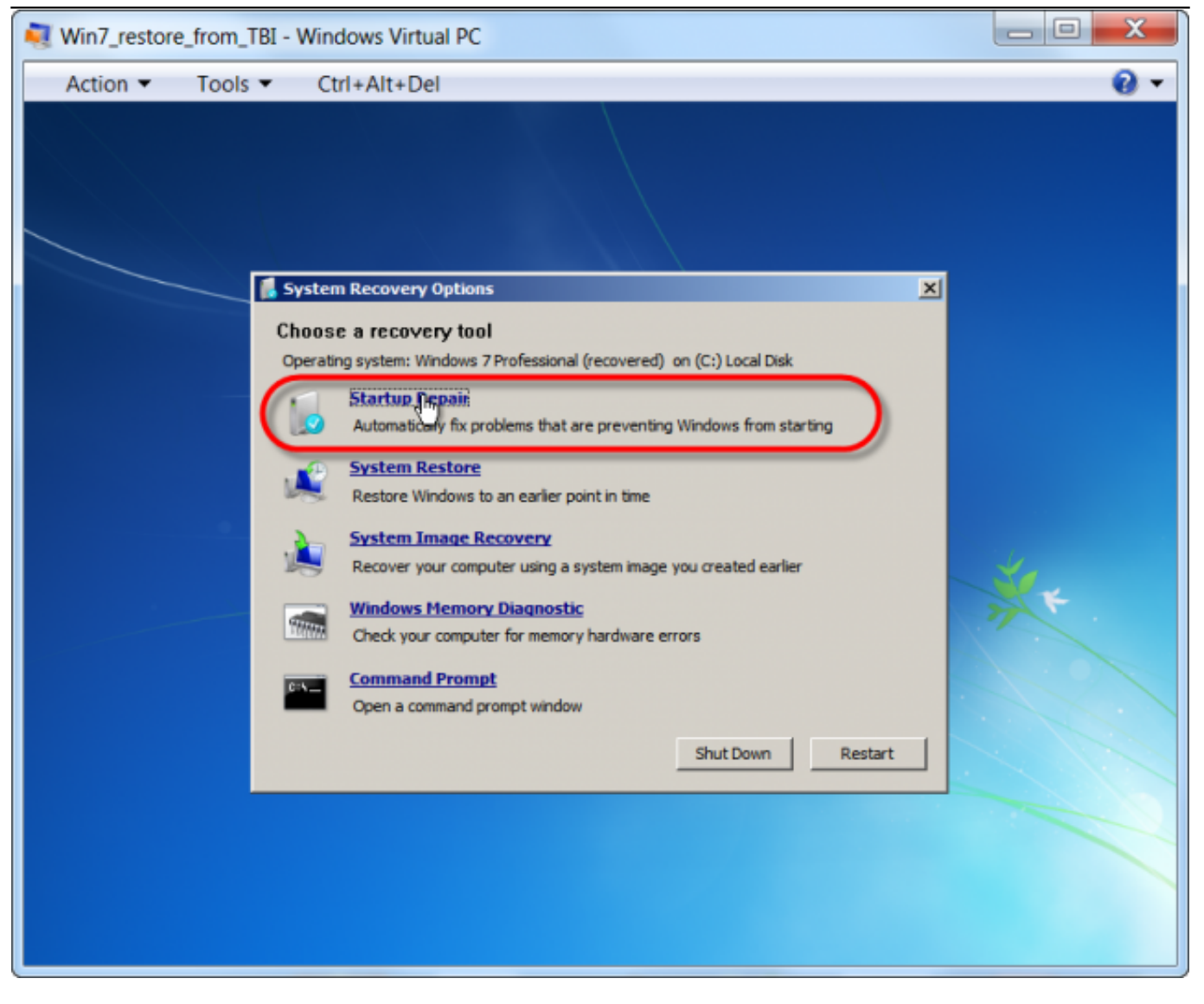

Obrázek: Voľba Startup Repair

Proces obnovy opraví nájdené chyby a vyžiada si posledný reštart.

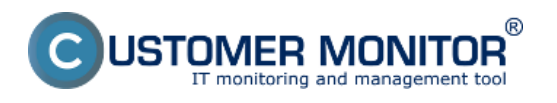

Publikováno z Customer Monitor (https://www.customermonitor.cz)

| Win7_restore_from_TBI - Windows Virtual PC                                                          |            |
|----------------------------------------------------------------------------------------------------|------------|
| Action ▼ Tools ▼ Ctrl+Alt+Del                                                                       | <b>8</b> • |
|                                                                                                    |            |
| 📕 Startup Repair                                                                                    | ×          |
| Restart your computer to complete the repairs.                                                      |            |
| To restart immediately, dick Finish.                                                                |            |
| If repairs were successful, Windows will start correctly.                                           |            |
| If repairs were not successful, Startup Repair might run again to continue fixing your<br>computer. |            |
|                                                                                                    | × ·        |
| Click here for diagnostic and repair details                                                        |            |
| < Back Finish Cancel                                                                                |            |
|                                                                                                    |            |
|                                                                                                    |            |

Obrázek: Startup Repair nájde a opraví problém s bootovaním

Po reštarte naša obnovená C-Image záloha do .vhd úspešne nabootuje.

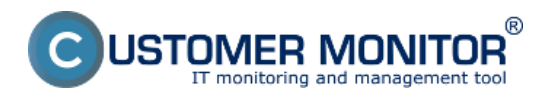

Publikováno z Customer Monitor (https://www.customermonitor.cz)

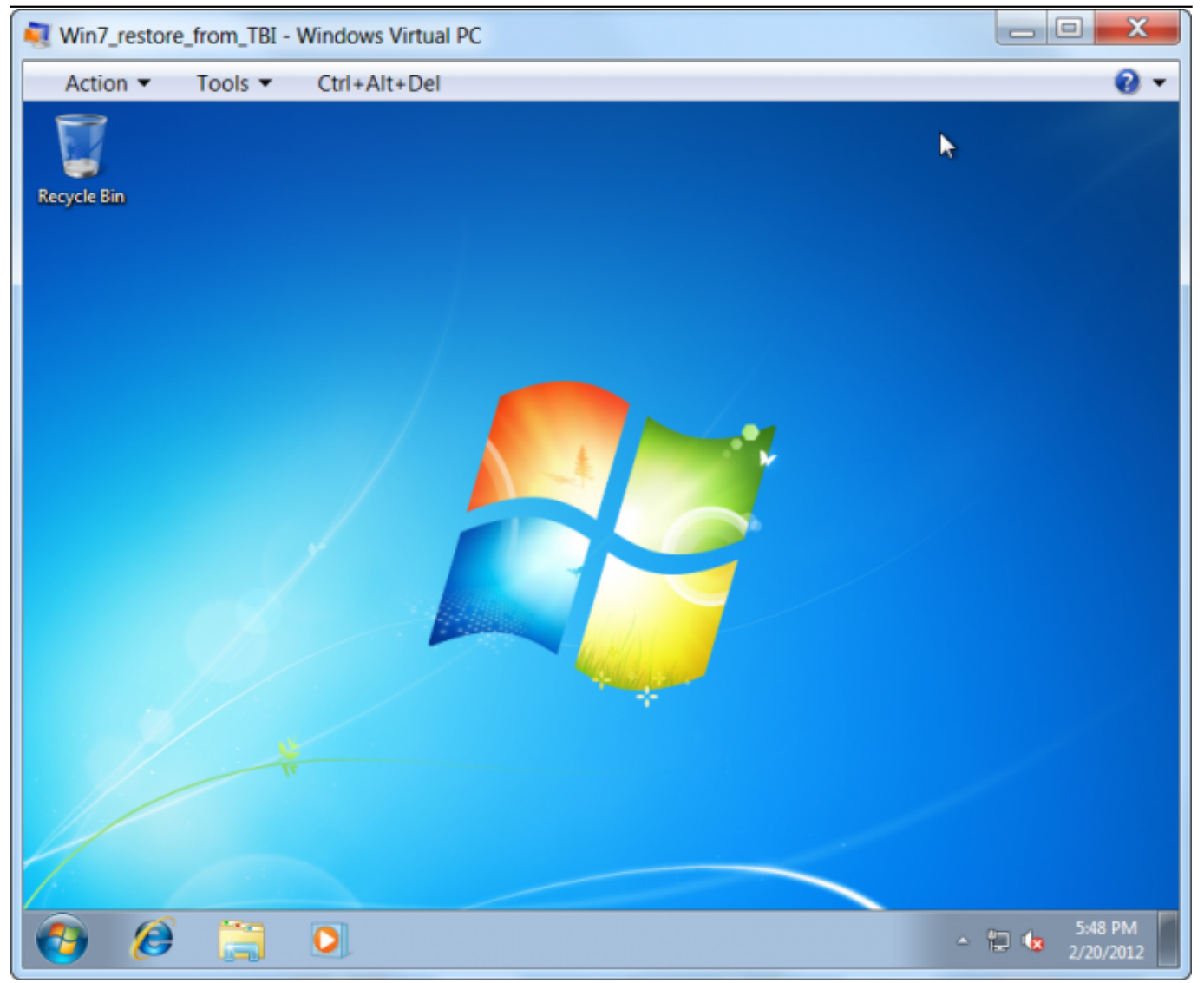

Obrázek: Úspešne spustená inštancia Windows 7 x32, obnovená z C-Image zálohy

V tejto časti bolo vysvetlené akým spôsobom je možné skovertovať C-Image zálohu (formát .tbi) Windows 7 x32 do virtuálneho formátu .vhd a následne spustiť tento OS vo virtuálnom prostredí Virtual PC od Microsoftu.

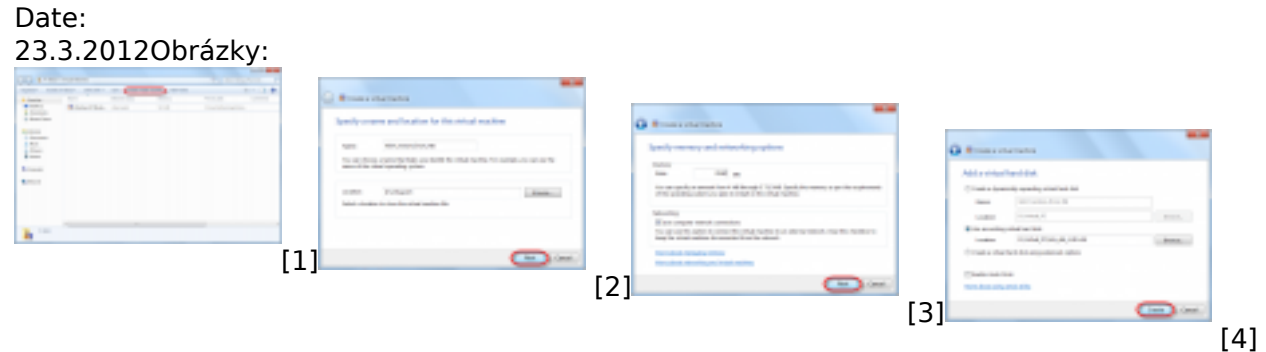

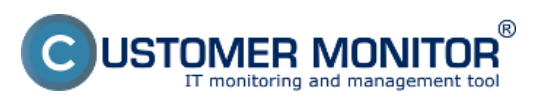

Publikováno z Customer Monitor (https://www.customermonitor.cz)

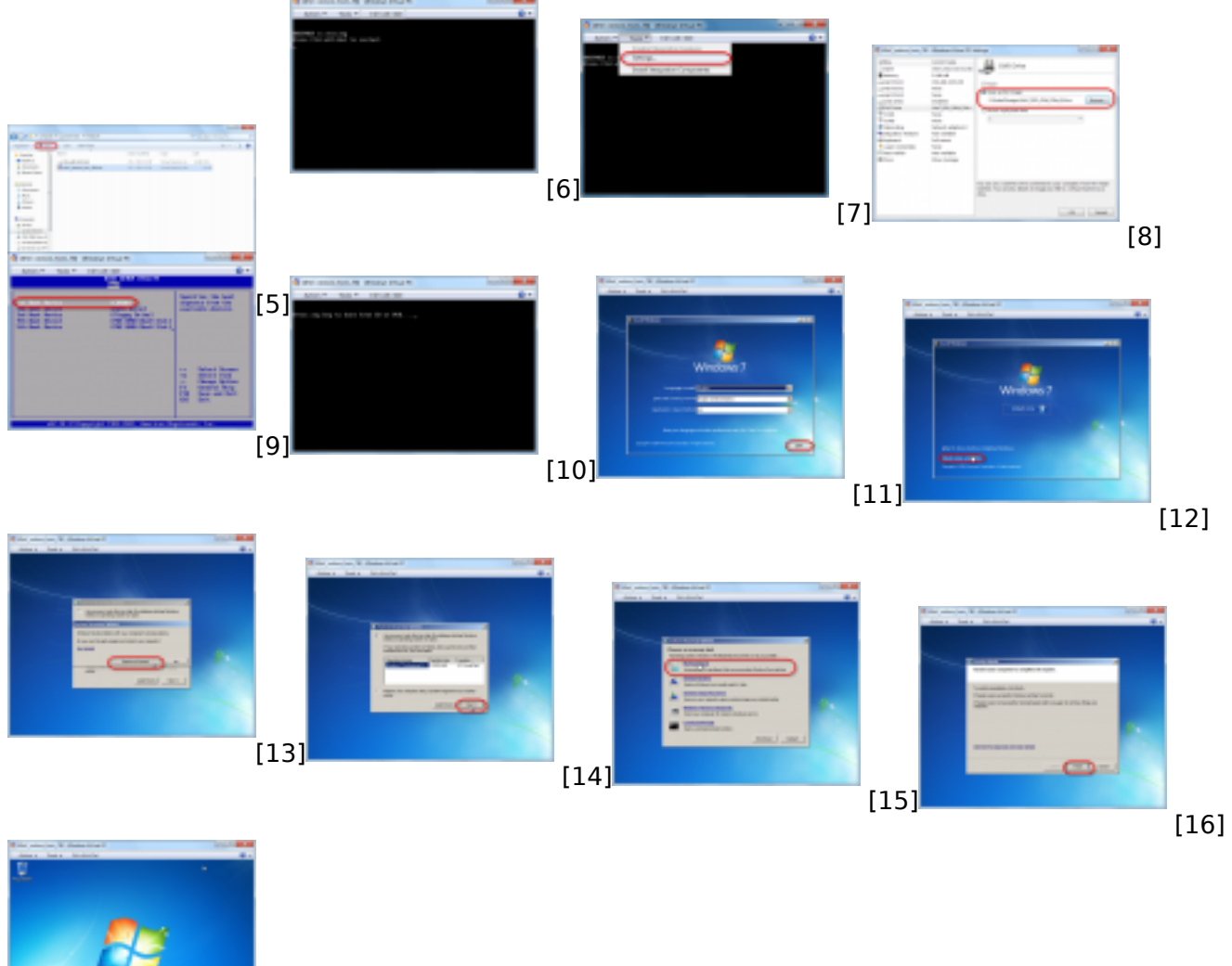

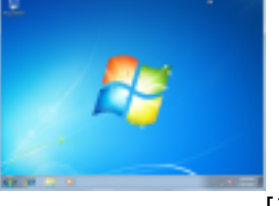

[17]

#### Odkazy

[1] https://www.customermonitor.cz/sites/default/files/image100.png [2] https://www.customermonitor.cz/sites/default/files/image102.png [3] https://www.customermonitor.cz/sites/default/files/image104.png [4] https://www.customermonitor.cz/sites/default/files/image106.png [5] https://www.customermonitor.cz/sites/default/files/image108.png [6] https://www.customermonitor.cz/sites/default/files/image110.png [7] https://www.customermonitor.cz/sites/default/files/image112.png [8] https://www.customermonitor.cz/sites/default/files/image114 0.png [9] https://www.customermonitor.cz/sites/default/files/image116.png [10] https://www.customermonitor.cz/sites/default/files/image118.png [11] https://www.customermonitor.cz/sites/default/files/image120.png [12] https://www.customermonitor.cz/sites/default/files/image122.png [13] https://www.customermonitor.cz/sites/default/files/image124.png [14] https://www.customermonitor.cz/sites/default/files/image126.png [15] https://www.customermonitor.cz/sites/default/files/image128.png [16] https://www.customermonitor.cz/sites/default/files/image130.png [17] https://www.customermonitor.cz/sites/default/files/image132.png